# Quick Manual: Conto dell'organizzazione Suisse ePolice

## **Panoramica**

Nel presente manuale sono descritti i seguenti processi:

- Creare un conto organizzazione per negozi di armi
- Autenticazione a 2 fattori

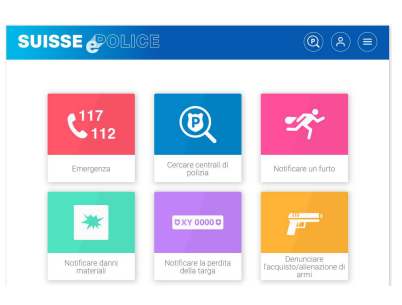

## Richiedere un conto organizzazione per negozi di armi

Selezionare «Richiedere conto organizzazione»

- Effettuare l'accesso come utente o registrarsi come utente
- Inserire i dati relativi all'organizzazione

| Memuprincipale ngua I Sprache Langue aggici Informazioni su evenzione evenzione efedate tu AP coessibilità constitu chiedere account ganizzazione                                                                                                    | Manu principale<br>ua I Sprache   Langue<br>giol informazioni au<br>ase ePolice<br>renzione<br>feagle<br>tezone dei dati<br>NP<br>essibilità<br>tatto                |
|----------------------------------------------------------------------------------------------------|----------------------------------------------------------------------------------------------------|
| ngua I Sprache I Langue<br>aggiori informazioni su<br>asse effolice<br>evenzione<br>formazione legale<br>otezione dei dati<br>i AIP<br>ceessibilità<br>contatto<br>contatto<br>co | ua I Sprache   Langue       agiori informazioni iu       se ePolice       mazione legale       ezione dei dati       up       essibilità       tatto       inferance |
| aggiori Informazioni su<br>evenzione<br>formazione legale<br>otezione dei dati<br>JAIP<br>coessibilità<br>constatio<br>chidere account<br>ganizzazione                                                                                                    | agiori informazioni su<br>se ePolice<br>enzione<br>ezione dei dati<br>NP<br>essibilità<br>tatto<br>tatto                                                             |
| evenzione formazione legale otezione dei dati ix AP cessibilità ontato chiedere account ganizzazione intimo                                                                                                    | verzione mazione legale ezione dei dati Alp essibilità tatto liedere account                                                                                         |
| mazione legale<br>ezione dei dati<br>up<br>essibilità<br>tatto<br>inidere account<br>inizzazione<br>initimo                                                                                                    | mazione legale<br>excione dei dati<br>up<br>essibilità<br>tatto<br>indere account                                                                                    |
| ezione dei dati NP essibilità tatto indere account inizzazione intimo                                                                                                    | ezione dei dati<br>up<br>essibilità<br>tatio                                                                                                    |
| AIP exessibilità ttatio hedere account nizzazione intimo                                                                                                    | up<br>essbilità<br>tatio                                                                                                    |
| essibilità<br>tatio<br>indere account<br>inizzazione<br>Intimo                                                                                                    | essbilità tatio liefere account inference                                                                                                    |
| atto<br>iedere account<br>inzzażone                                                                                                    | atto                                                                                                    |
| edere account<br>Izzazione<br>Intimo                                                                                                    | edere account                                                                                                    |
| intimo                                                                                                    |                                                                                                    |
|                                                                                                    | intimo                                                                                                    |
|                                                                                                    | <b>T</b>                                                                                                    |
|                                                                                                    | e densazioni di anni o le persone scomparse -                                                                                                    |

Selezionare «Transazioni di armi»

## Impostare il conto dell'organizzazione accettata – Autenticazione a 2 fattori

Se il conto richiesto per l'organizzazione viene accettato, il richiedente riceverà un'e-mail di conferma.

- Il richiedente accede al suo account utente. Inserisce il suo nome utente e la sua password come di consueto.
- Poi appare una seconda finestra con un codice QR. Quest'ultimo deve essere scansionato tramite un'applicazione.
- Per farlo, occorre installare l'app FreeOTP o Google Authenticator sullo smartphone. L'utente deve autorizzare l'app affinché possa accedere alla fotocamera.

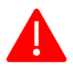

Attenzione: Si prega di non scansionare il codice QR direttamente tramite la funzione foto: Questo vi impedirà di effettuare il login in seguito.

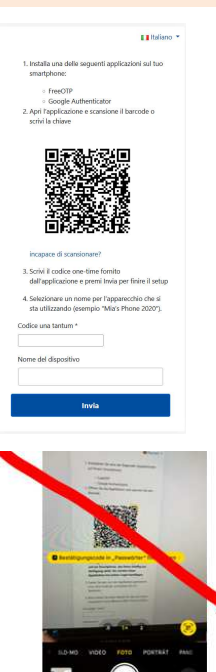

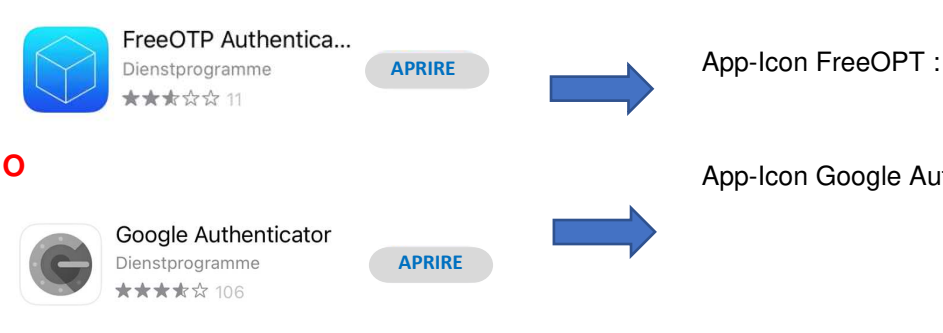

L'utente permette all'applicazione di accedere alla fotocamera:

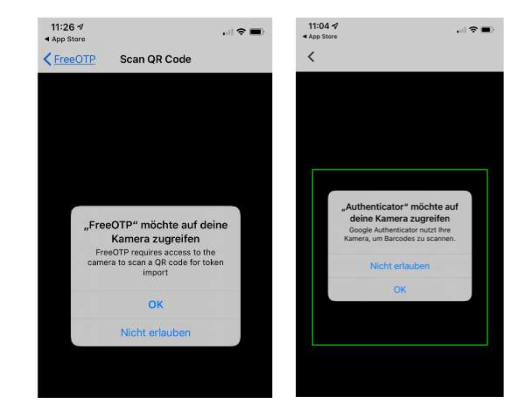

In seguito l'utente scansiona il codice QR ricevuto con questa nuova app.

L'applicazione mostra l'account corrispondente.

L'utente clicca sull'account individuato.

L'applicazione mostra un codice unico.

11:27 App Store 11:27 App Store . . + Edit FreeOTP 麗 + FreeOTP Edit 812338 ٢

#### Ansicht Google Authenticator

Ansicht FreeOTP

11:01 . ? . Nach Konten suchen .... ePoliceIntegration (wald.dachs@maili ator.c 787 349 4

L'utente inserisce il codice generato dall'app nel campo «codice unico».

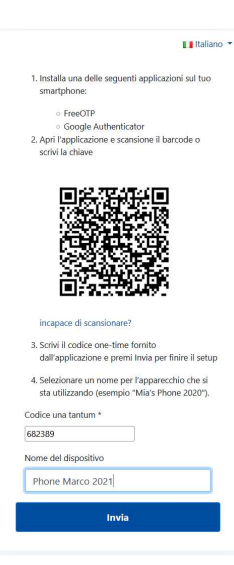

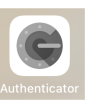

App-Icon Google Authenticator

## Conto organizzazione Armi, dal 2º accesso

### Procedura dal 2º accesso

SUISSE

Dati organizzione

Stato: Non valido

Nome dell'organizzazione

Dati organizzione

Membri organizzazione

Osservationi: L'organizzazione non ha un firmatario autorizzato.

D'ora in poi, quando l'utente effettua nuovamente l'accesso, non riceverà più un codice QR, ma solo una richiesta in una finestra dove potrà inserire il codice unico.

L'utente deve cliccare nuovamente sul conto in questa app (OTP) sul proprio smartphone e riceve un nuovo codice unico da immettere.

| Codice una tantum                                                                                                    |                                                                                                    |
|----------------------------------------------------------------------------------------------------|----------------------------------------------------------------------------------------------------|
| Codice una tantum Riceverete il codice una tantum richiesto tramite rapplicazione già installata cliccando sul conto trovato. Ripristinare il codice unico? Caso 1: Vecchio dispositivo di autenticazione / telefono cellulare disponibile: Accedi al vecchio dispositivo, vecchio dispositivo non è più disponibile: Contattateci tramite il nostro modulo di contatto.  Accedi                                                                                            | 🚺 Italiano 🔻                                                                                                    |
| Riceverete il codice una tantum richiesto tramite<br>l'applicazione già installata cliccando sul conto<br>trovato.<br>Ripristinare il codice unico?<br>Caso 1: Vecchio dispositivo di autenticazione /<br>telefono cellulare disponibile:<br>Accedi al vecchio dispositivo - sezione "I miei<br>dati" - scorrere fino in fondo.<br>Caso 2: nuovo dispositivo, vecchio dispositivo<br>non è più disponibile:<br>Contattateci tramite il nostro modulo di contatto.<br>Accedi | Codice una tantum                                                                                                  |
| Ripristinare il codice unico?<br>Caso 1: Vecchio dispositivo di autenticazione /<br>telefono cellulare disponibile:<br>Accedi al vecchio dispositivo - sezione "I miei<br>dati" - scorrere fino in fondo.<br>Caso 2: nuovo dispositivo, vecchio dispositivo<br>non è più disponibile:<br>Contattateci tramite il nostro modulo di contatto.<br>Accedi                                                                                                    | Riceverete il codice una tantum richiesto tramite<br>l'applicazione già installata cliccando sul conto<br>trovato. |
| Ripristinare il codice unico?<br>Caso 1: Vecchio dispositivo di autenticazione /<br>telefono cellulare disponibile:<br>Accedi al vecchio dispositivo - sezione "I miei<br>dati" - scorrere fino in fondo.<br>Caso 2: nuovo dispositivo, vecchio dispositivo<br>non è più disponibile:<br>Contattateci tramite il nostro modulo di contatto.<br>Accedi                                                                                                    |                                                                                                    |
| Caso 1: Vecchio dispositivo di autenticazione /<br>telefono cellulare disponibile:<br>Accedi al vecchio dispositivo - sezione "I miei<br>dati" - scorrere fino in fondo.<br>Caso 2: nuovo dispositivo, vecchio dispositivo<br>non è più disponibile:<br>Contattateci tramite il nostro modulo di contatto.<br>Accedi                                                                                                    | Ripristinare il codice unico?                                                                                      |
| Accedi al vecchio dispositivo - sezione "I miei<br>dati" - scorrere fino in fondo.<br>Caso 2: nuovo dispositivo, vecchio dispositivo<br>non è più disponibile:<br>Contattateci tramite il nostro modulo di contatto.<br>Accedi                                                                                                    | Caso 1: Vecchio dispositivo di autenticazione /<br>telefono cellulare disponibile:                                 |
| Caso 2: nuovo dispositivo, vecchio dispositivo<br>non è più disponibile:<br>Contattateci tramite il nostro modulo di contatto.<br>Accedi                                                                                                    | Accedi al vecchio dispositivo - sezione "I miei<br>dati" - scorrere fino in fondo.                                 |
| Contattateci tramite il nostro modulo di contatto.<br>Accedi                                                                                                    | Caso 2: nuovo dispositivo, vecchio dispositivo<br>non è più disponibile:                                           |
| Accedi                                                                                                    | Contattateci tramite il nostro modulo di contatto.                                                                 |
|                                                                                                    | Accedi                                                                                                    |
|                                                                                                    |                                                                                                    |
|                                                                                                    |                                                                                                    |

## Impostare il conto accettato dell'organizzazione - non valido -> valido

Organizzazione

L'utente si collega così con successo al sistema.

In seguito, l'utente deve designare un firmatario autorizzato. Una volta completata l'identificazione e la registrazione, l'account sarà convalidato (nota: occorre compilare tutti i campi presenti nel relativo conto).

È possibile così registrare immediatamente denunce.

Denunce organizzazione

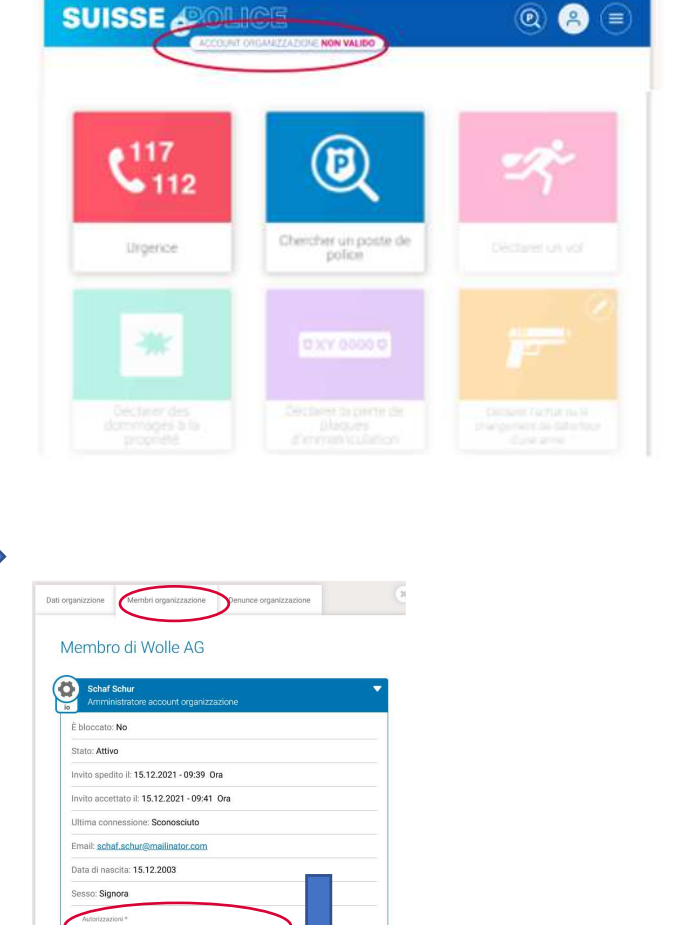

Selezionare uno dei ruoli in giallo

Note sui ruoli:

Segnalatore:

Queste persone inviano messaggi per conto della persona autorizzata a firmare. O vedono solo i casi che hanno creato loro stessi - o vedono tutti i casi dell'organizzazione.

Persona firmataria autorizzata:

Un membro alla volta deve assumere il ruolo di firmatario autorizzato. Questo ruolo può anche essere combinato con l'amministratore conto organizzazione.

Segnalatore senza autorizzazione di inviare:

Queste persone possono inserire messaggi. L'invio è fatto da un altro ruolo. Quest'altro ruolo è scelto dall'amministratore conto organizzazione.

Ruolo / Diritti \*

Amministratore conto organizzazione & persona firmataria autorizzata 💌

| Segnalatore, senza permesso di inviare, accesso tutti i casi      | ^ |
|-------------------------------------------------------------------|---|
| Segnalatore,senza permesso di inviare, accesso solo a casi propri |   |
| Segnalatore, accesso tutti i casi                                 |   |
| Segnalatore, accesso solo a casi propri                           |   |
| Amministratore conto organizzazione                               |   |
| Persona firmataria autorizzata                                    |   |
| Amministratore conto organizzazione & persona firmataria          | ~ |

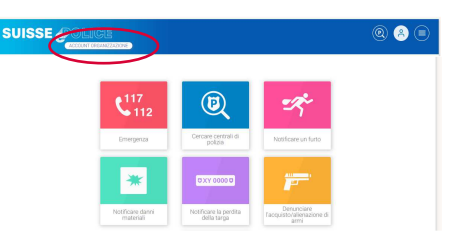